### New Website for IPAC Canada http://ipac-canada.org/

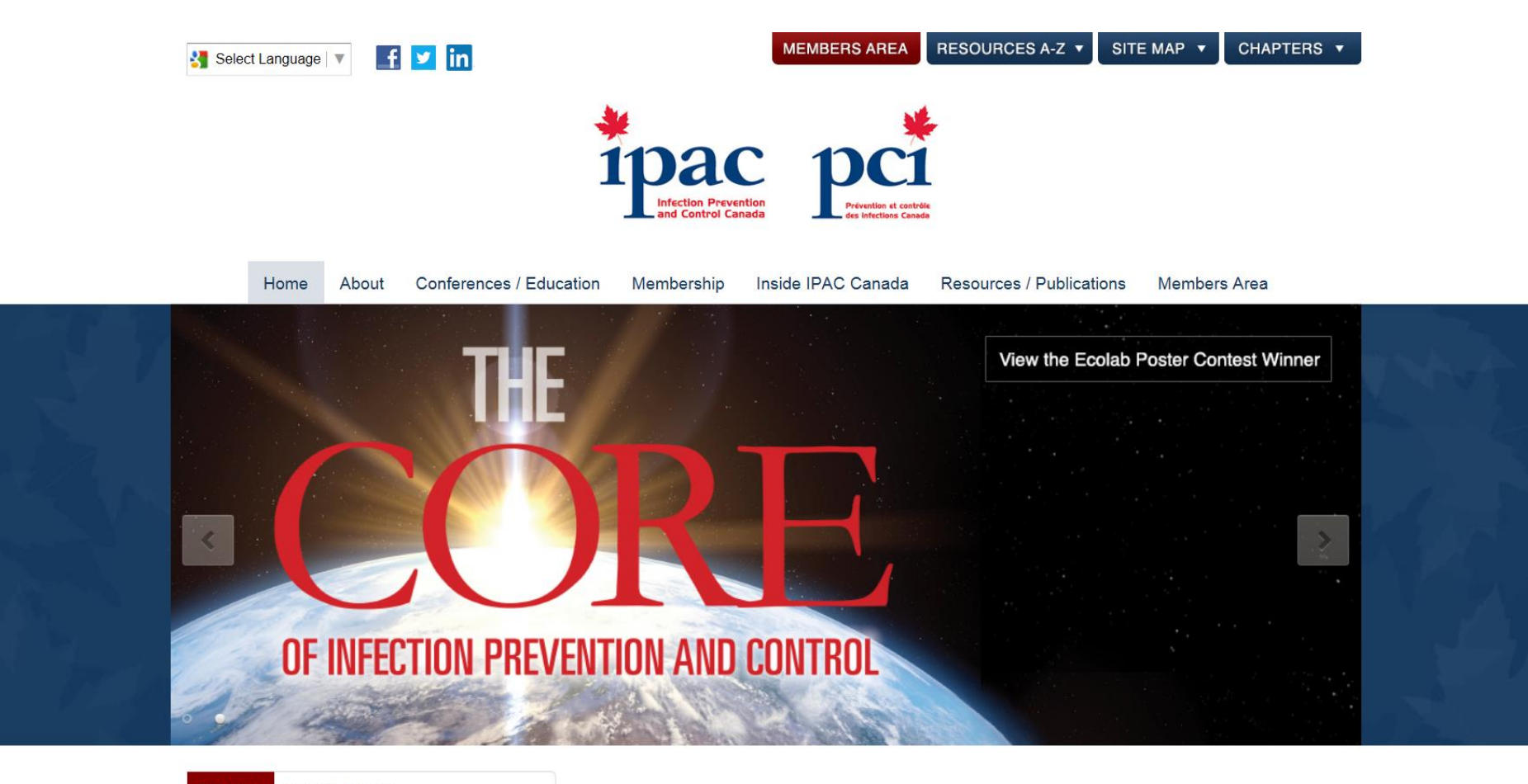

### IPAC WEBSITE RELAUNCH

<u>WWW.IPAC-CANADA.ORG</u> was relaunched on September 30. Members have received revised user id/passwords to access the Members Area. If you have not received this information, please contact <u>membership@ipac-</u> <u>canada.org</u>.

Back to Top

### INSTRUCTIONS TO CHANGE MEMBERS AREA PASSWORD

We have enabled a feature on both the main <u>www.ipac-canada.org</u> website, and on individual chapter websites, which will allow you to change your password(s), if you wish to do so.

It is important to note that the main IPAC Canada website and all Chapter websites operate independently of each other. Each has a separate login profile, although upon site launch the password assigned to you for both the main website Members Area and your chapter(s) Members Area were identical, for convenience.

Beginning today, you can change these passwords if you wish. Simply log in to the Members Area of your choosing (main site, or a chapter), and then click on 'Update My Profile' (main website) or 'Change My Password' (chapter websites).

We encourage you to choose a new password that is relatively strong, i.e. use both alpha and numeric characters. Memorize your new password/keep the information in a safe place.

Note that your **UserID** must remain as is (your email address); however if your email address changes in future, let us know, and we can change that for you in the system.

Contact us at any time if you have any questions: <u>membership@ipac-</u> <u>canada.org</u>.

### To log in, click on members area

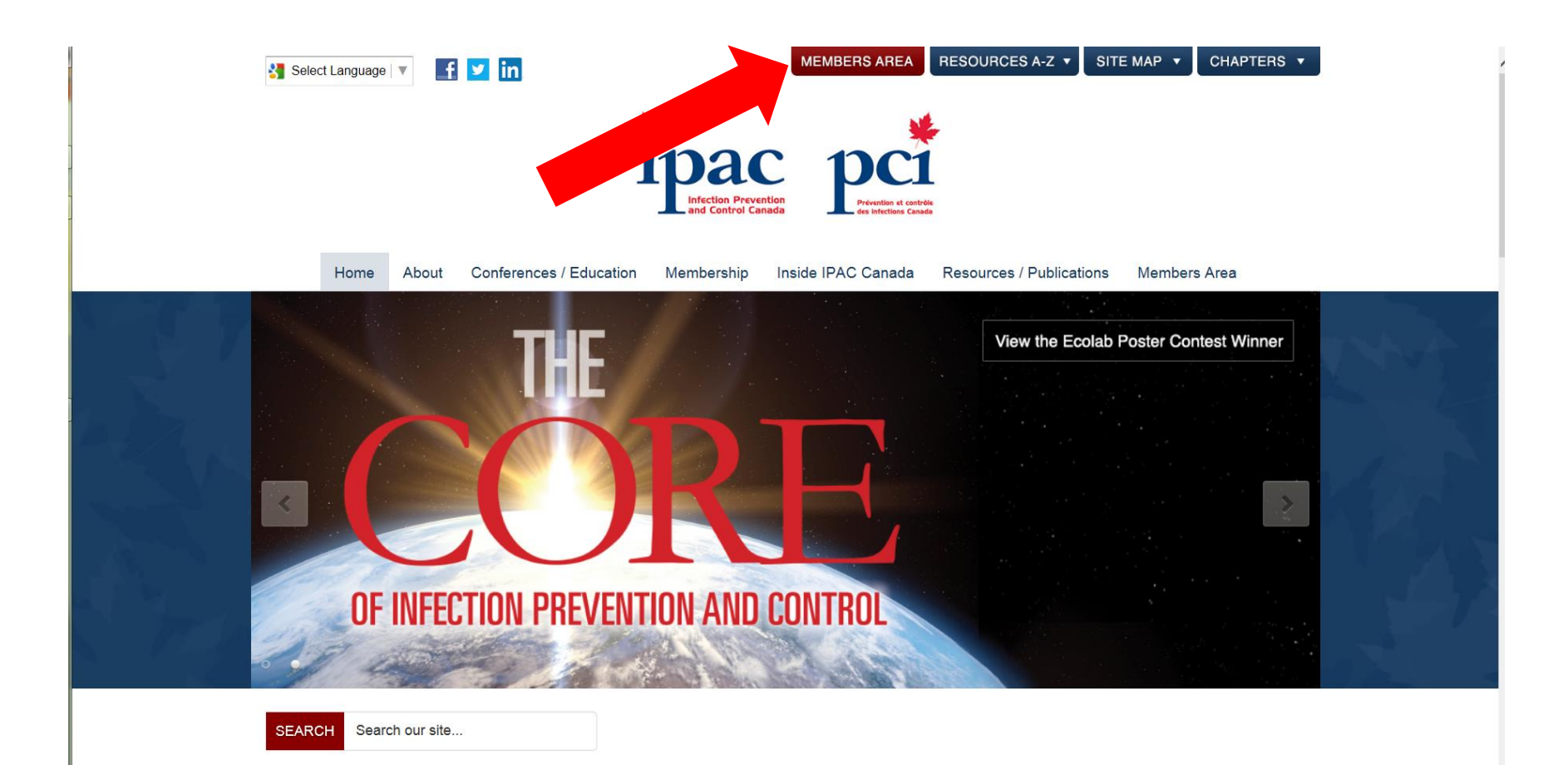

# Login with the username (your email) and password (you received)

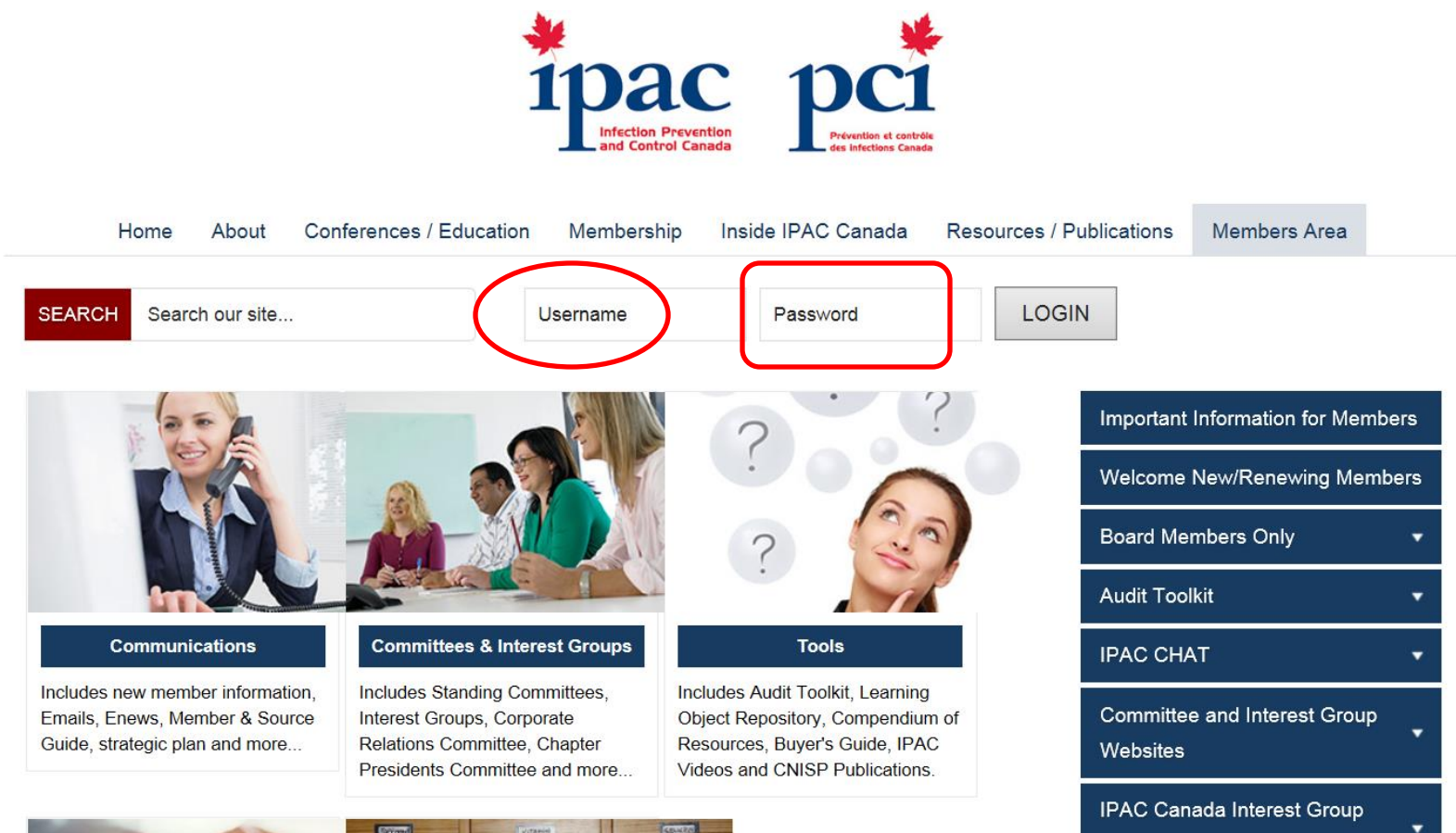

Websites

### Click on update my profile

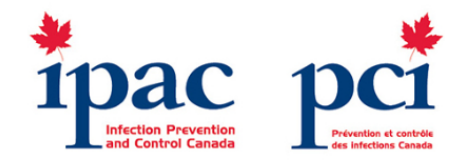

Home About Conferences / Education Membership Inside IPAC Canada Resources / Publications Members Area

Search our site ... SEARCH

Logout Update My Profile

### Ecolab Poster Contest

An Annual Poster Contest is sponsored by Ecolab and supported by a Chapter of IPAC Canada to give ICPs an opportunity to put their creative talents to work in developing a poster which visualizes the Infection Control Week Theme.

The winner of the Annual Poster Contest is announced at the annual IPAC Canada Conference. Winners receive full registration at the next IPAC Canada conference.

The theme for 2016 National Infection Control Week (October 17-21, 2016) is:

"ICPs - The Core of Infection Prevention and Control"

### 2016 Winning Poster

Bulk orders are available until August 15, 2016. Poster is available for download in Members Area.

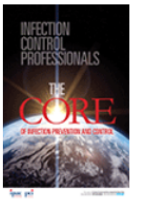

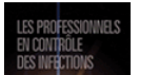

Join IPAC Canada Renew Membership Corporate Membership Opportunities 3M Champions Infection Prevention and Control Award CIC® Chapter Achievement Award CIC Award Archives Ecolab Poster Contest Moira Walker Memorial Award

### Change your password to something you will remember and then hit submit

|           | Home              | About      | Conferences / Education | n Membership             | Inside IPAC Canada | Resources / Publica          | ations Me                         | mbers Area    |        |
|-----------|-------------------|------------|-------------------------|--------------------------|--------------------|------------------------------|-----------------------------------|---------------|--------|
| SEARC     | CH Searc          | h our site |                         | Logout Upd               | ate My Profile     |                              |                                   |               |        |
| {{PHOT    | O}} {{/PHC        | OTO}}      |                         |                          |                    |                              | Important Information for Members |               |        |
| First Nar | ne:               |            | Patricia                |                          |                    |                              |                                   |               |        |
| Last Nan  | ne:               |            | Bedard                  |                          | W                  | Welcome New/Renewing Members |                                   |               |        |
| Photo:    |                   |            | Current:                | Browse {{PHOTO_CURRENT}} |                    |                              | Board Members Only                |               |        |
|           |                   |            | profile photo {{/PHOT   | O_CURRENT}}              |                    | Au                           | udit Toolkit                      |               | •      |
| Password: |                   |            | •••••                   | Medium                   |                    |                              | IPAC CHAT 🗸                       |               |        |
| Password  | d Confirmat<br>it | ion:       | •••••                   | 1                        |                    | Co<br>W                      | ommittee and<br>/ebsites          | Interest Grou | p<br>• |
|           |                   |            |                         |                          |                    | IP.<br>Wi                    | AC Canada Ir<br>′ebsites          | nterest Group | •      |
|           |                   |            |                         |                          |                    | IC                           | P Tools / Res                     | sources       | •      |

## You will get a message that it was updated. Now click on the Chapters tab

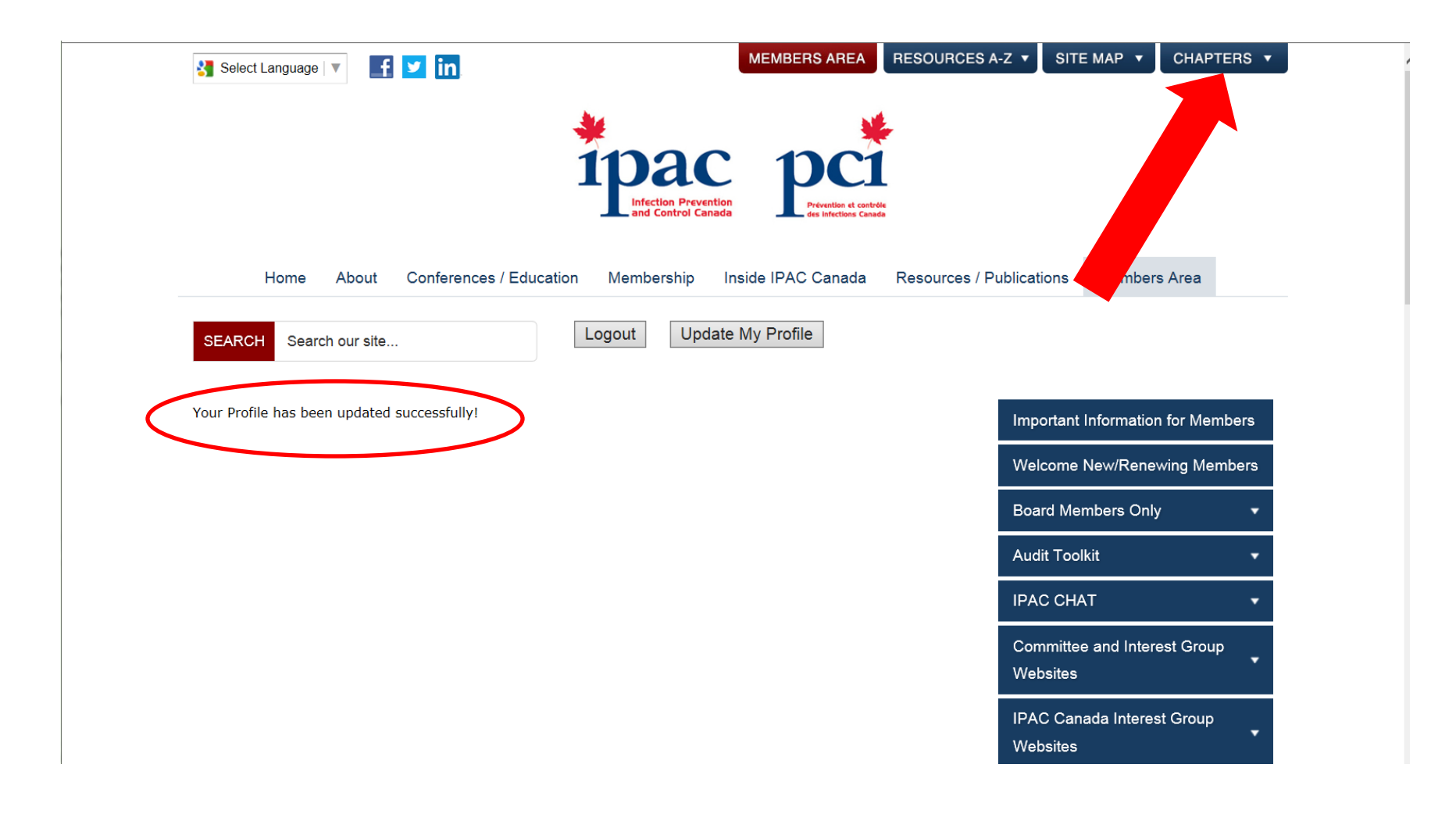

### Scroll down to get to our chapter

munue

### EMAIL IPAC-CEO Website

### IPAC Central South Ontario (IPAC CSO)

Sandra Comand ART CIC Brant Community Healthcare System 200 Terrace Hill St Brantford ON N3R 1G9 Tel: 519-751-5544 <u>EMAIL</u> IPAC-CSO Website

### IPAC Eastern Ontario (IPAC EO)

David Ryding BHSc BASc CPHI(C) CIC PHO South Eastern Ontario 181 Barrie St Kingston ON K7L 3K2 Tel: 613-548-3921 <u>EMAIL</u> IPAC-EO Website

### IPAC Greater Toronto Area (IPAC GTA)

Barley Chironda RPN CIC 1704-25 Elm St Toronto ON M5G 2G5 EMAIL IPAC-GTA Website

### IPAC-MB Website

### IPAC Montreal (IPAC MONTREAL / PCI Montrèal (PCI MONTREAL) Guylaine Morin RN BSc MSc CIUSSS-Ouest-de-L'ile-de Montreal 160 chemin Stillview

Pointe Claire QC H9R 2Y2 Tel: 514-292-4869 EMAIL

### IPAC New Brunswick/Prince Edward Island (IPAC NB/PEI)

Christine Drummond RN BN CIC PEI Department of Health and Wellness 16 Fitzroy St, PO Box 2000 Charlottetown PE C1A 7N8 Tel: 902-368-4934 EMAIL IPAC-NB/PEI Website

### IPAC Newfoundland/Labrador (IPAC NL)

Alisa Cuff RN CIC Central Health PO Box 1209 Lewisporte NL A0G 3A0 Tel: 709-535-0921 EMAIL IPAC-NL Website

### 980 Oli ad Thunde DN P7B 6V4 Tel: 80 3040 mcivert net

VI I J U

### IPAC-N ebsite

### IPAC N cotia (IPAC NS) Kim Ra ScN RN DOHN Valley I al Hospital 150 Ex St Kentvill 4N 5E3 Tel: C1 177 Ext 3601 EMAIL

IPAC-NS vebsite

### IPAC Ottawa Region (IPAC OR) Sandra (Sam) MacFarlane RN CIC Public Health Ontario

2380 St. Laurent Blvd Ottawa ON K1G 6C4 Tel: 613-903-4179 EMAIL IPAC-OR Website

### IPAC Peel and Neighbouring Area (IPAC PANA)

Anne Augustin MLT CIC Public Health Ontario 2 County Court Blvd, Suite 200 Brampton ON L6W 3W8 Tel: 289-948-0108 Fax: 905-874-7002 EMAIL IPAC-PANA Website

### IPAC-SASKPIC Website

IPAC Simcoe Muskoka (IPAC SM) Isabelle Guerreiro RN CIC Public Health Ontario 480 University Ave, Ste 300 Toronto ON M5G 1V2 Tel: 647-260-7522 EMAIL IPAC-SM Website

### IPAC Southern Alberta (IPAC SA)

Michelle Platt BPE BN RN Alberta Health Services 4448 Front Street SE Calgary AB T3M 1M4 Tel: 403-956-2890 Fax: 403-956-2966 EMAIL IPAC-SA Website

### IPAC Southwestern Ontario (IPAC SWO)

Elaine Reddick PHI CIC Oxford County Board of Health 410 Buller St Woodstock ON N4S 4N2 Tel: 519-539-9800 <u>EMAIL</u> IPAC-SWO Website The first time you login use the password that was emailed to you. You can change it afterwards to the same password you chose for the members area to make it easy to remember

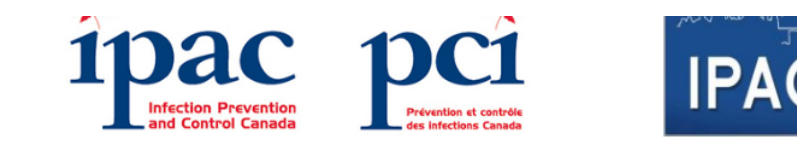

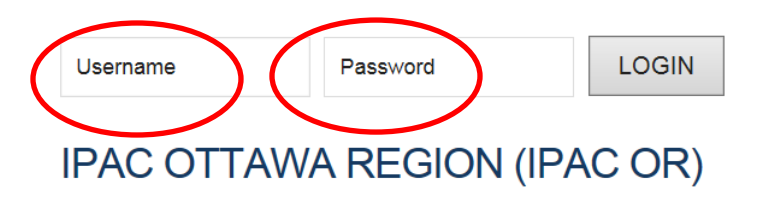

About our Chapter

### **Chapter Mission**

IPAC Ottawa Region is a regional multidisciplinary professional association committed to the wellness and safety of Canadians by promoting best practice in infection prevention and control through education, standards, advocacy and consumer awareness.

### **Chapter Vision**

IPAC Ottawa Region will be a regional leader and recognized resource for the promotion of best practice in infection prevention and control.

Objectives:

### 💐 Back to IPAC Car

IPAC OR Home

Ottawa Region

IPAC OR Terms of Referen

IPAC OR Executive

IPAC OR Reps

**IPAC OR Meetings** 

IPAC OR Education

IPAC OR Forms

**IPAC OR Pictures** 

### Make both passwords the same

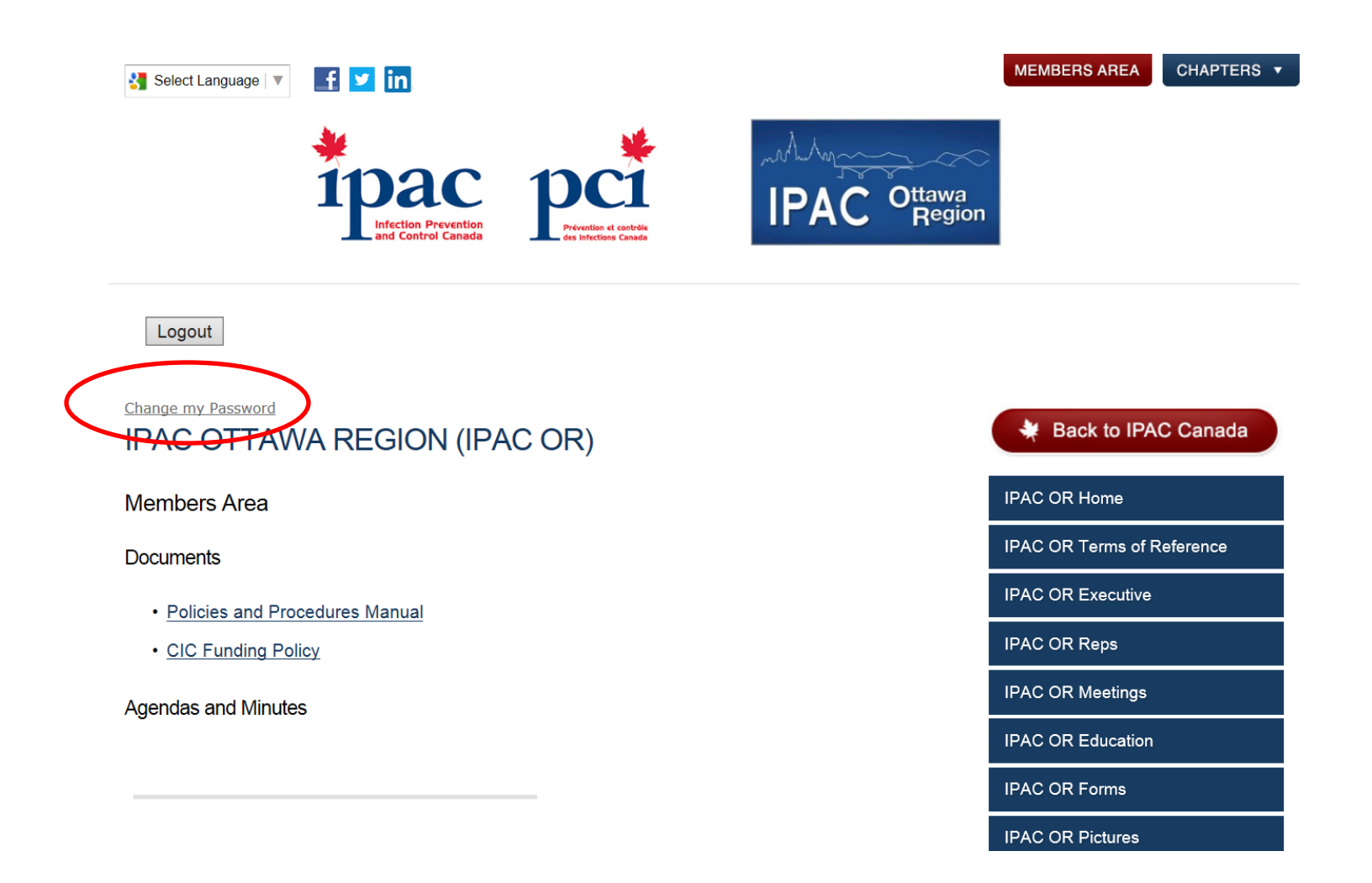

### You did it!

• You can now access anything on the IPAC Canada and chapter website.

• Spend some time and check it out......